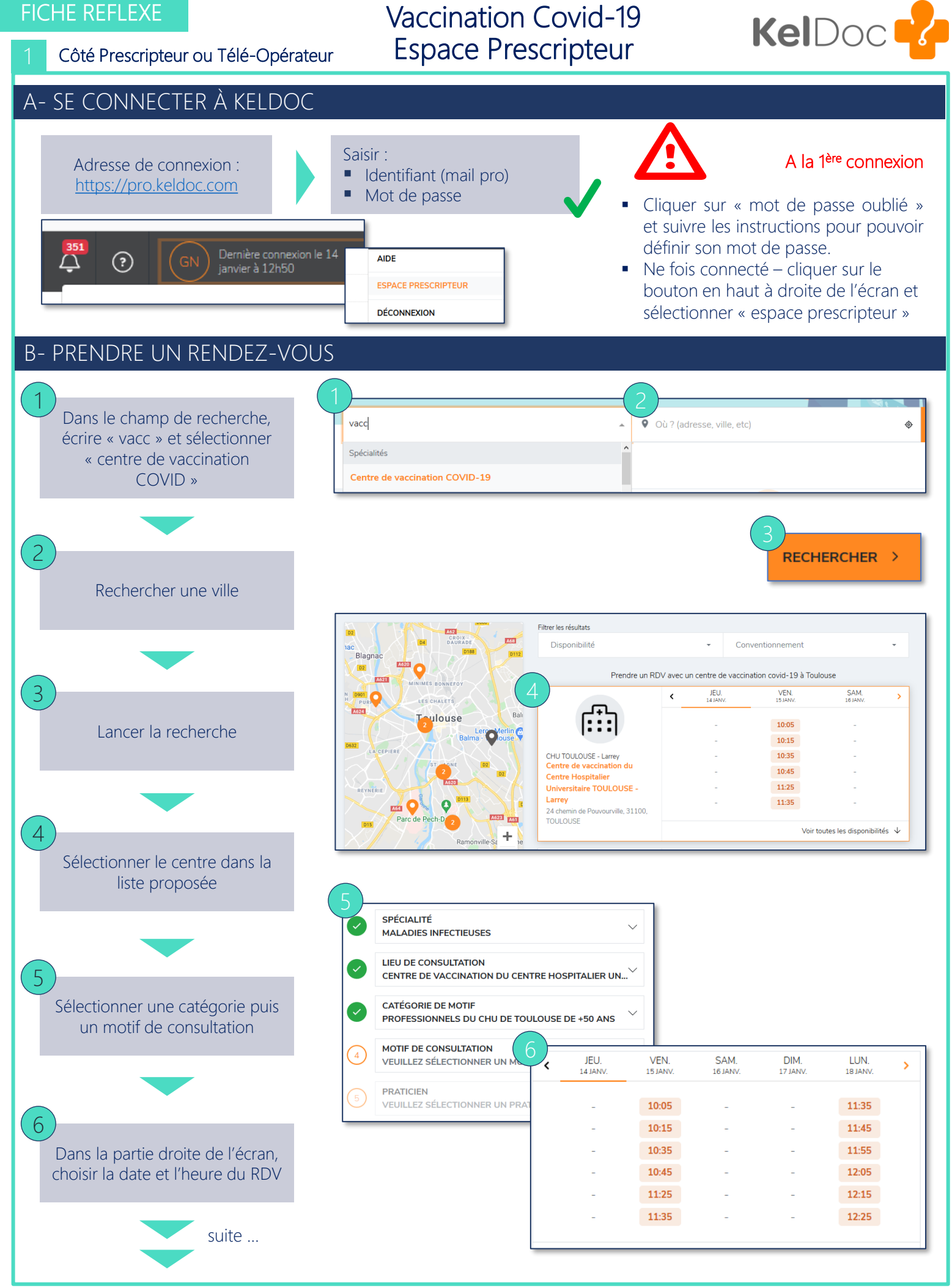

Fiches réflexes réalisées en collaboration avec le CHU de Toulouse

Pour plus d'information et demande d'aide visiter https://keldoc.zendesk.com/hc/fr

V1 – 25/01/2021

Côté Prescripteur

## Vaccination Covid-19 Espace Prescripteur

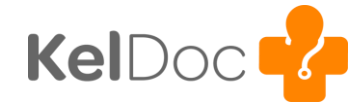

## **B- PRENDRE UN RENDEZ-VOUS (Suite)**

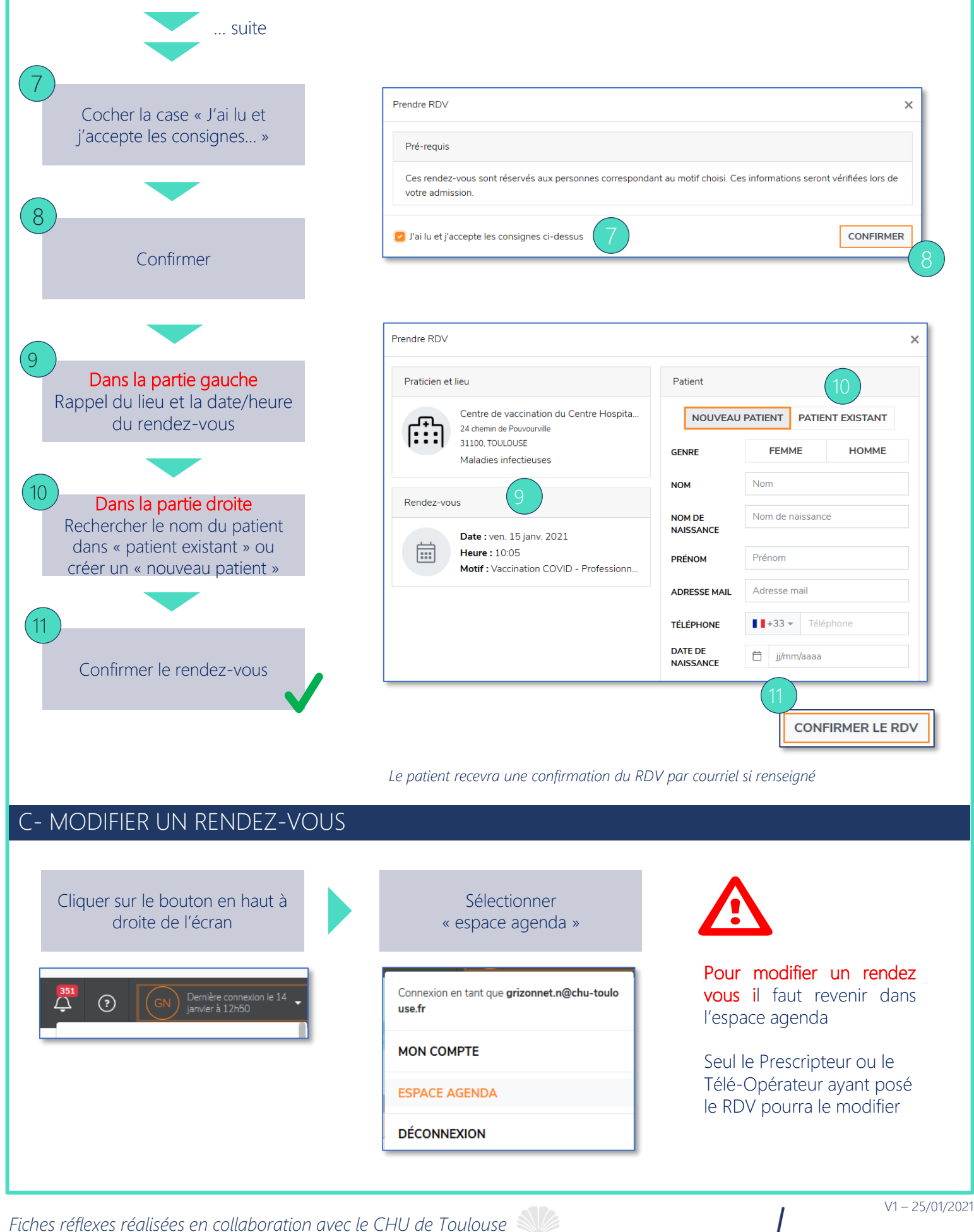

Pour plus d'information et demande d'aide visiter https://keldoc.zendesk.com/hc/fr